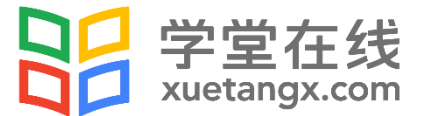

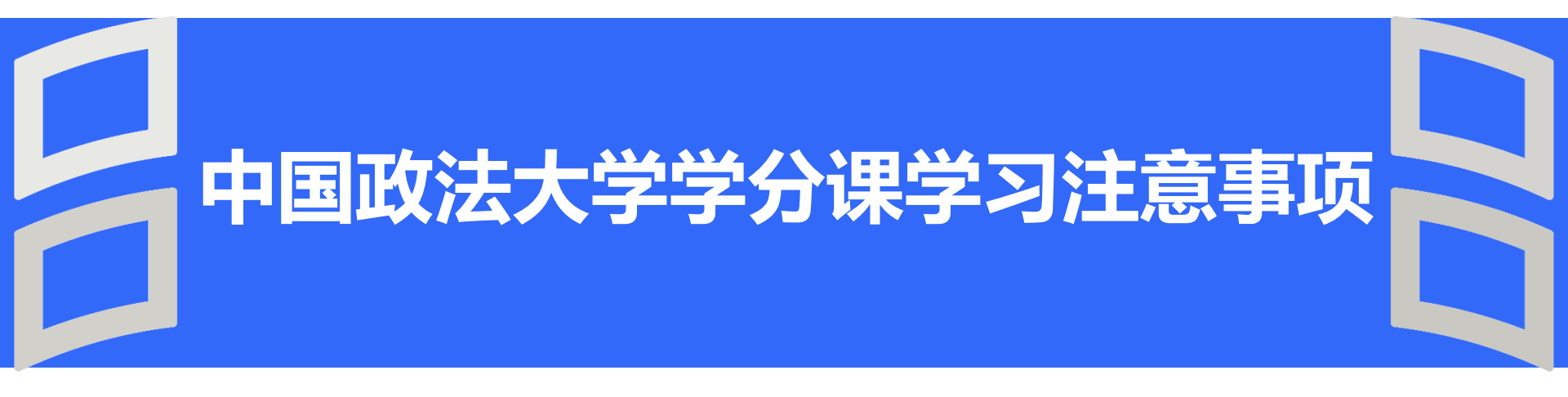

创新教育 改变世界 | New Education , New World

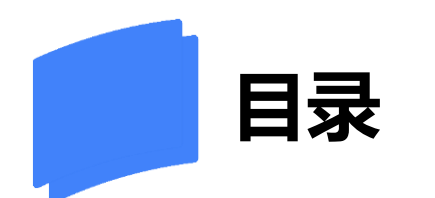

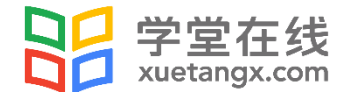

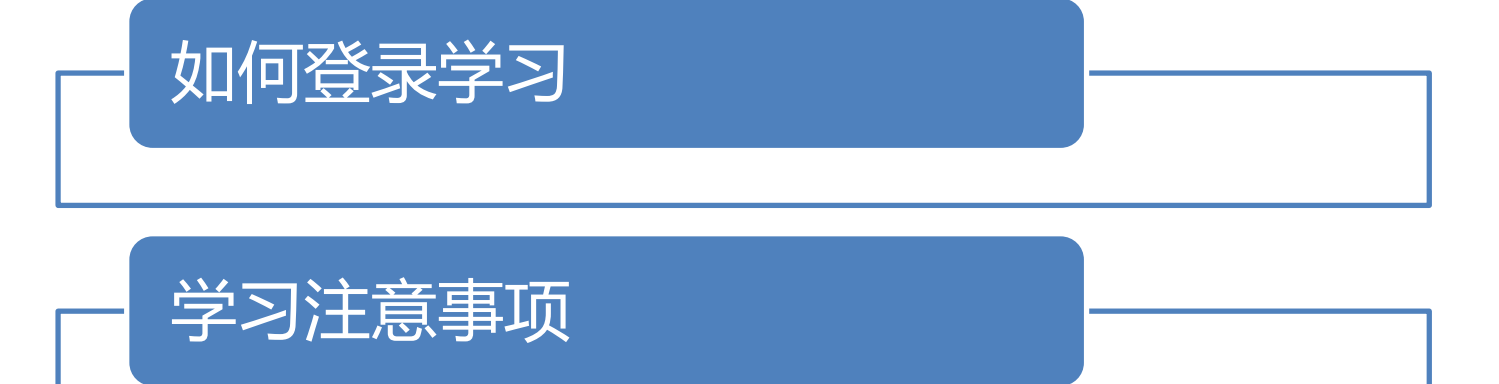

创新教育 改变世界 | New Education, New World

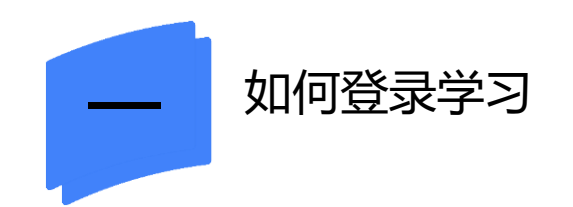

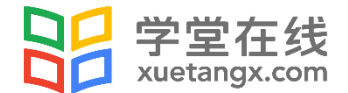

# 电脑端:用学号登录平台 http://cupl.xuetangx.com APP端:下载"学堂云pro",选择"中国政法大学慕课平台"登录 注意:**平台只能用学号登录**

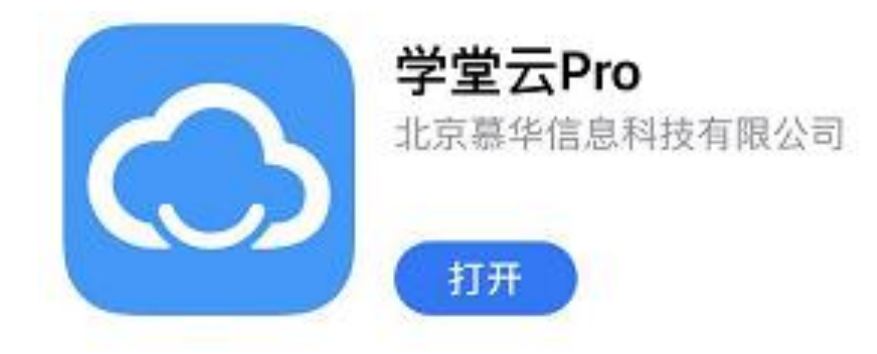

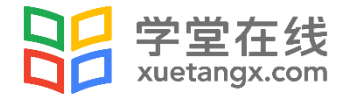

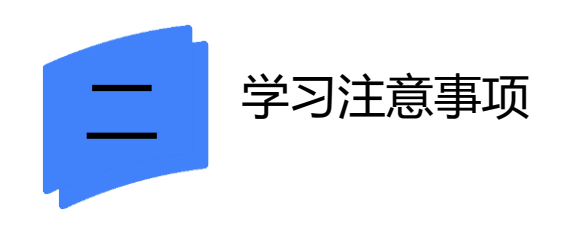

### 1.通知

## 请保持关注电脑端的"课程通知", APP端的"消息中心 (课程

| 通知和学习提醒)"。 |                                                                                                    | く 消息中心                                             |                           |           |
|------------|----------------------------------------------------------------------------------------------------|----------------------------------------------------|---------------------------|-----------|
|            |                                                                                                    | 课程通知                                               | 学习提醒                      |           |
|            |                                                                                                    | 《《资治通鉴》导读(20<br>《资治通鉴》导读(2018                      | 18春)》作业即将截止-<br>春)        |           |
| ■ 我的学分课    | <sup>始学分课</sup> 课程通知                                                                                                    |                                                    | 导)》本章作业将于 6月 18<br>尼成作业吧! |           |
|            |                                                                                                    | 2018.06.18                                         | 《资治通鉴》导读(20 〉             |           |
| 11 我的校内课   | 《唐宋词鉴赏》课程的期末考试补考 - 唐宋词鉴赏(2018春)<br>发布时间:2018-06-13 发布人:张榕<br>《唐宋词鉴赏》课程的期末考试补考将于2018年6月14日10:00开始,考试截止时间为2018年<br>入口在http://exam-bnu.xuetangx.com,或者从平台首页顶部的"考试"入口进入。本次考<br>提交的同学,补考成绩与原期末考试成绩取较高者计入课程总成绩,已经完成了期末考试的同<br>试时尽量使用chrome浏览器,并保持网络畅通。祝同学们取得优异的成绩。 | 《《资治通鉴》导读(2018春)》作业即将<br>《资治通鉴》导读(2018春)           | 18春)》作业即将截止-<br>春)        |           |
| ⇒ 课程通知 >   |                                                                                                    | 《《资治通鉴》导读(2018春)》本章作业将于<br>日 23:30 截止提交, 赶快来完成作业吧! |                           | 18<br>]考试 |
| ₿ 我的讨论     |                                                                                                    | 2018.06.17                                         | 《资治通鉴》导读(20 〉             | 征常        |
|            |                                                                                                    | 《《资治通鉴》导读(2018春)》作业即将截」<br>《资治通鉴》导读(2018春)         | 18春)》作业即将截止-<br>春)        | -<br>-    |
|            | 《文物精品与文化中国》课程的期末考试补考 - 文物精品与文化中国(20<br>发布时间: 2018-06-13 发布人: 张榕                                                                                                    | 《《资治通鉴》导读(2018君<br>日 23:30 截止提交,赶快来另               | 酮)》本章作业将于 6月 18<br>₨成作业吧! |           |
|            |                                                                                                    | 2018.06.16                                         | 《资治通鉴》导读(20 〉             | >         |
|            |                                                                                                    | 《唐宋词鉴赏(2018春)<br>鉴堂(2018寿)                         | 》考试即将截止-唐宋词               |           |

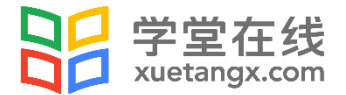

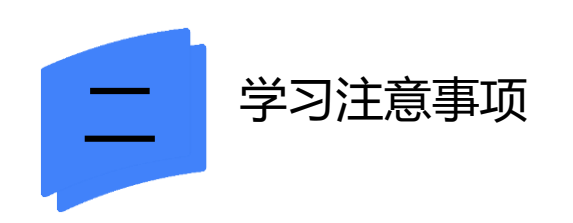

### 2.考核

# 每门课的考核维度设置可能不一样,请点击课程封面旁边的"查看 成绩"查看。通过这里也可以查看每门课的具体得分

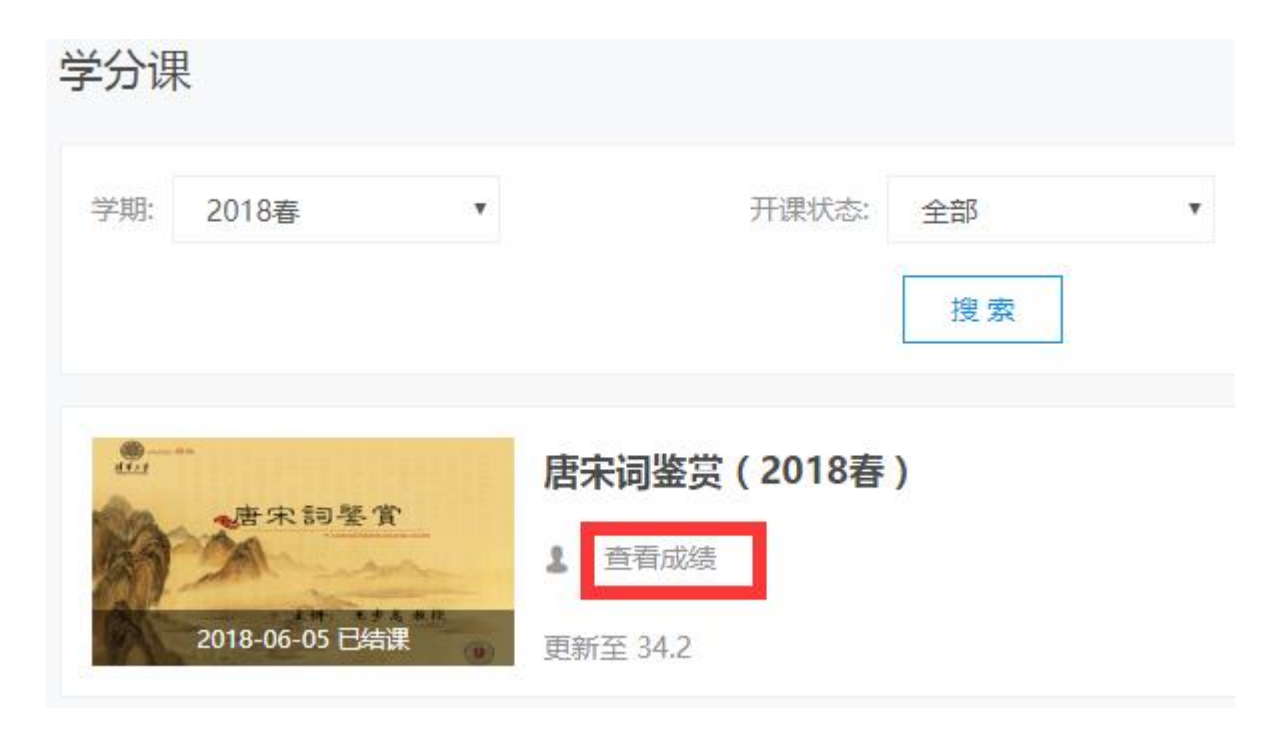

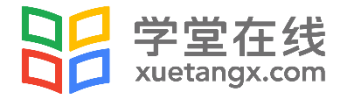

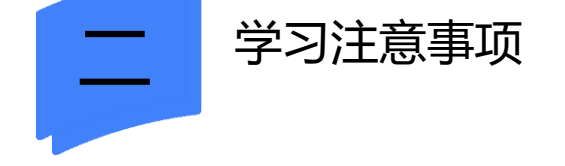

#### 2.考核

# 课程公告那里的考核通知,是针对所有学生慕课习题考核设置,学校可能会给本校学生增加考核维度,比如观看视频计分等

考核标准 作业及慕课考试 70.0%, 观看视频课件 30.0%, 发布/回复帖子 0.0%, 线下考试 0.0% 分数设置 课程满分 100分, 及格分数 60分

 我的成绩
 当前成绩:
 97.2 分

 作业及慕课考试:
 67.2/70 分
 查看详情

 观看视频课件:
 30/30 分
 查看详情

 每个视频课件0.3分
 资有/回复帖子:
 0/0 分

 发布/回复帖子:
 0/0 分
 後下考试:
 0/0 分

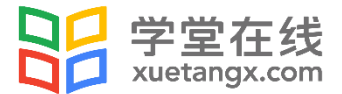

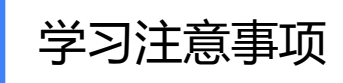

## 3.截止时间

# **课程的结课时间不代表作业和考试的截止时间**,每门课的设置不

### 一样,具体请查看课程的作业和考试设置

注意:作业和考试的截止时间之后,不能再提交答案;课程结课 之后,观看视频不计分

| 课件 课程信息 讨论区 Wiki                                                                                                   | 课程进度                                       |
|----------------------------------------------------------------------------------------------------|--------------------------------------------|
| <ul> <li>泉州宋船与中国古代造船技术</li> <li>文献所见原始渡河工具</li> <li>绰墩山出土的渡河浮木</li> <li>我国古代舟船的遗迹</li> <li>中国古船制造的原创性技术</li> </ul> | 期末考试<br>您最近在期末考试入口。如果您已经完成此章节,请选择左侧的另一个章节。 |
| 泉州宋船的基本情况<br>宋船上的遗物<br>船的主体结构<br>多日的长码会工艺                                                                          |                                            |
| 家居和极望百工之<br>宋船上的水密隔舱<br>宋船的建造<br>宋明航海史小结                                                                           |                                            |
| <b>作业</b><br>作业到期日2018-06-<br>05 23:30:00                                                                          |                                            |

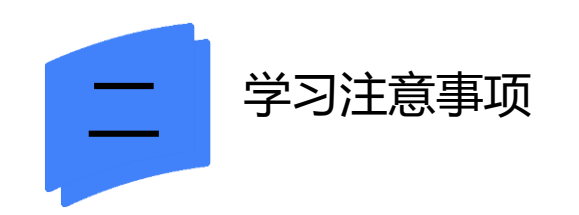

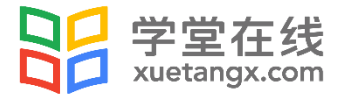

### 4.成绩

如果对自己的成绩有疑问,请务必在<mark>课程结课前</mark>反馈学校助教老师

或学堂云老师

学堂云反馈邮箱: <u>bsupport@xuetangx.com</u>

邮箱格式:学校+学号+姓名

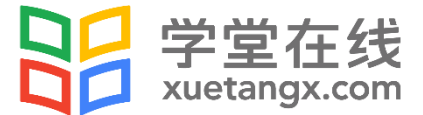

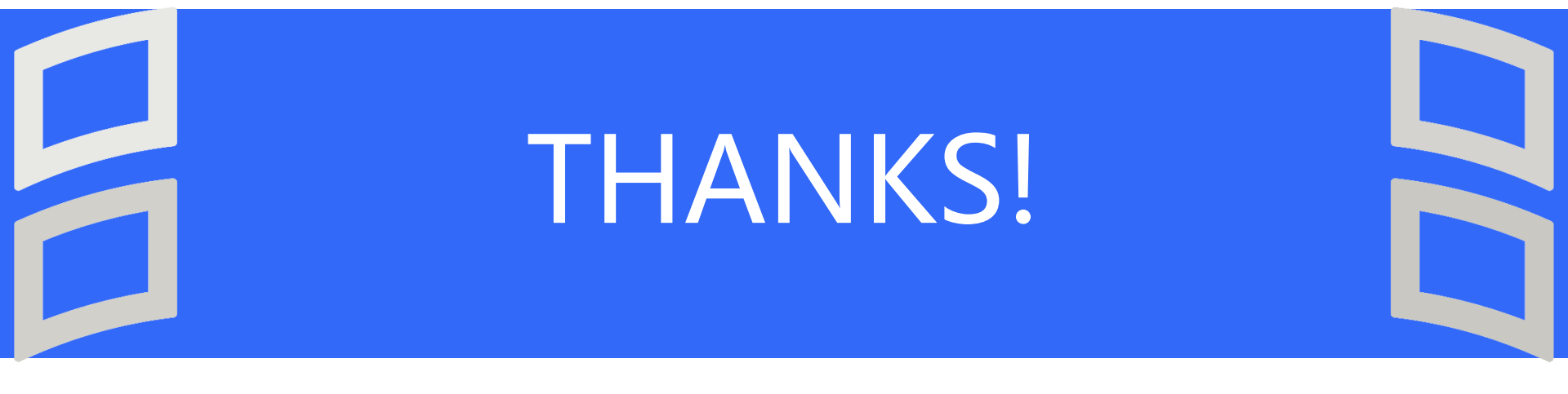

创新教育 改变世界 | New Education, New World